# Department of Agricultural Marketing Department of Agricultural Marketing Department of Agricultural Marketing Department of Agricultural Marketing Department of Agricultural Marketing Department of Agricultural Marketing Department of Agricultural Marketing Department of Agricultural Marketing Department of Agricultural Marketing Department of Agricultural Marketing Department of Agricultural Marketing Department of Agricultural Marketing Department of Agricultural Marketing Department of Agricultural Marketing Application Form for Registration Of Organisation Department of Department of Agricultural Marketing

Step 1: Enter the login details

| ← → C â https://serviceonline.gov.in/configureka/ |                                                    | * 🖲 :     |
|---------------------------------------------------|----------------------------------------------------|-----------|
| etaniele xenic                                    | ಸೇವಾ ಸಿಂಧು<br>Seva Sindhu                          | actu actu |
| Â                                                 |                                                    |           |
| Apply for Service                                 | Check Your Application Status<br>Select Department |           |
| OTP/Password C C Get OTP<br>4657745 Type here     | Select Service   Enter your Application ID         |           |
| Forgot Password   New user ? Register here        | Check Status Now                                   |           |
|                                                   |                                                    |           |
| © All Rights Reserved                             | Powered by SERVI                                   | CEPLUS    |

### Step 2 : Citizen Login will be displayed

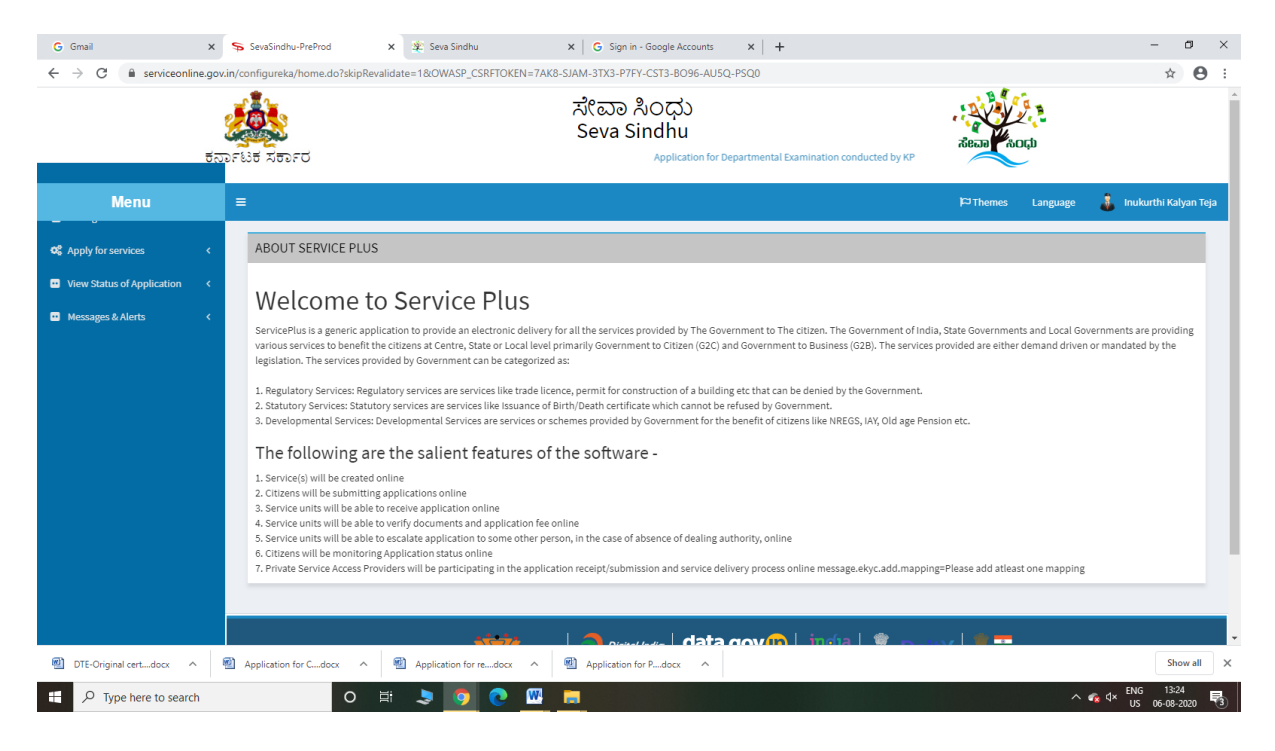

| G Gmai x<br>← → C a serviceonline.gc                                               | sv.in/configur | ahu-PreProd x 2: Sea Sindhu x G Sign in - Google Accounts x + +<br>ka/beneficiaryPrimaryServiceList.do?OWASP_CSRFTOKEN=7AK8-SIAM-3TX3-P7FY-CST3-8096-AU5Q-PSQ0<br>ස්ද්යාව ද්රී කොට්රී කර්දා කර්දා කර්දා කර්දා කර්දා කර්දා කර්දා කර්දා කර්දා කර්දා කර්දා කර්දා කර්දා කර්දා කර්දා ක<br>Seva Sindhu<br>කැFT Application for Departmental Examination conducted by KPSC | Read Roch                                   | - ☞ ×<br>☆ ⊖ :           |
|------------------------------------------------------------------------------------|----------------|----------------------------------------------------------------------------------------------------|---------------------------------------------|--------------------------|
| Menu                                                                               | =              |                                                                                                    | 🏳 Themes Language 💰 Inc                     | ıkurthi Kalyan Teja      |
| ✿ Apply for services ✓                                                             | Apply          | For Services / View All Available Services                                                                                                    |                                             |                          |
| View all available services     View Status of Application      Knessages & Alerts |                | view Karnataka v                                                                                                    | Services                                    |                          |
|                                                                                    | Sl.No.         | Service Name                                                                                                    | Department Name                             | State                    |
|                                                                                    | 1              | Accident Relief Fund-KSRTC                                                                                                    | Karnataka State Road Transport Corporation  | KARNATAKA                |
|                                                                                    | 2              | Accident Relief Fund - NEKRTC                                                                                                    | NEKRTC                                      | KARNATAKA                |
|                                                                                    | 3              | Accident Relief Fund-NWKRTC                                                                                                    | NWKRTC                                      | KARNATAKA                |
|                                                                                    | 4              | Acid Victim Pension                                                                                                    | Directorate of Social Security and Pensions | KARNATAKA                |
|                                                                                    | 5              | Admission for Morarji Desai Residential school - Minority Welfare Department                                                                                                    | Minority Welfare Department                 | KARNATAKA                |
|                                                                                    | 6              | Admission for Pre and Post matric hostels - Minority Welfare Department                                                                                                    | Minority Welfare Department                 | KARNATAKA                |
|                                                                                    | 7              | Agricultural Family Member Certificate / ವ್ಯವಸಾಯಗಾರರ ಕುಟುಂಬದ ದೃಢೀಕರಣ ಪ್ರಮಾಣ ಪತ್ರ                                                                                                    | Revenue Department                          | KARNATAKA                |
|                                                                                    | 8              | Amendment of Bye Laws of Souharda co-operative society                                                                                                    | Registrar of Cooperative Societies          | KARNATAKA                |
|                                                                                    | 9              | Amendment of License to Manufacture Insecticides                                                                                                    | Agriculture Department                      | KARNATAKA                |
| DTE-Original certdocx                                                              | Applicati      | Amondment of Manufecturine License, for Micro, Nutrionite Michael Cartilitane.                                                                                                    | Arriculturo Donartmont                      | Show all                 |
| 🕂 🔎 Type here to search                                                            |                | o 🖽 💄 🧕 化 🔤                                                                                                    | ^ 😪 ⊄× 🛛                                    | IG 13:25<br>S 06-08-2020 |

# Step 3 : Search the required service and click to open

# Step 4 : Fill the Applicant Details & Photocopies details

| M Inbox (1) - nageshnmedcs@gma                                                                                          | ×   🌋 Seva Sindhu<br>.gov.in/configureka/renderApplica       | × Coogle Translate | x   🖪 Easy Kannada Typing - En<br>D=a08f13d5-34d9-43cd-bfbd-d06ca        | glish to × SevaSindhu-PreProd<br>a859ad9c&OWASP_CSRFTOKEN=SXRM-9                      | × +<br>IBM-UBM0-5CQJ-NRKM-04 | FR-EWEN-V7WR& | – ଅ<br>ବ ନ N          |
|----------------------------------------------------------------------------------------------------|--------------------------------------------------------------|--------------------|--------------------------------------------------------------------------|---------------------------------------------------------------------------------------|------------------------------|---------------|-----------------------|
|                                                                                                    | ಕರ್ನಾಟಕ ಸರ್ಕಾರ                                               |                    | ಸೇವಾ ಸಿಂಧು<br>Seva Sindhu                                                | Application for Depart                                                                | సలవాలి<br>సలవాలి<br>సంధు     |               |                       |
| Menu                                                                                                    | =                                                            |                    |                                                                          |                                                                                       | 177 Themes                   | Language 🍶    | Inukurthi Kalyan Teji |
| Apply for services        O View all available services        View Status of Application     <       Messages & Alerts |                                                              |                    | Department of Ag<br>ಕೃಷಿ ಮಾರು<br>Application Form for Re<br>ಸಂಸ್ಥೆಯ ನೋಂದ | ricultural Marketing<br>ಕಟ್ಟೆ ಇಲಾಖೆ<br>gistration Of Organisation<br>ಣಿಗೆ ಅರ್ಜಿ ನಮೂನೆ |                              |               |                       |
|                                                                                                    | Business Address                                             |                    |                                                                          |                                                                                       |                              |               |                       |
|                                                                                                    | Organisation / Firm Name *<br>Telephone Number *<br>Email Id |                    |                                                                          | ewrewr                                                                                |                              |               |                       |
|                                                                                                    |                                                              |                    |                                                                          | 9956253522                                                                            |                              |               |                       |
|                                                                                                    |                                                              |                    |                                                                          | govindgowda6@gmail.com                                                                |                              |               |                       |
|                                                                                                    | Address *                                                    | Address *          |                                                                          | krishna temple street                                                                 |                              |               |                       |
|                                                                                                    | City *                                                       |                    |                                                                          | BENGALURU URBAN                                                                       |                              |               |                       |
|                                                                                                    | Pin Code *                                                   |                    |                                                                          | 560097                                                                                |                              |               |                       |
|                                                                                                    | State *                                                      |                    |                                                                          | KARNATAKA                                                                             |                              |               | ~                     |
|                                                                                                    | District *                                                   |                    |                                                                          | GANJAM                                                                                |                              |               | ~                     |
|                                                                                                    | Bank and payment Details                                     |                    |                                                                          |                                                                                       |                              |               |                       |
|                                                                                                    | Bank Name *                                                  | ewrewr             | Ē                                                                        | Bank Account Number *                                                                 | 251111                       |               |                       |
| P Type here to search                                                                                                   | 0                                                            | H 🖶 🚖 👧 👩          | 🛤 🕅 🗖 🖡                                                                  | <u>6</u>                                                                              |                              | ~ ᇊ ᆕ         | NG 15:31              |

| M Inbox (1) - nageshnmedcs@gmai                          | x   🛣 Seva Sindhu x   🎝 Google Translate x   🔯 Easy Kannada Typing - English to x 🐤 SevaSindhu-PreProd x + - O X                                                                                       |
|----------------------------------------------------------|----------------------------------------------------------------------------------------------------|
| $\leftrightarrow$ $\rightarrow$ C $\cong$ serviceonline. | jov.in/configureka/renderApplicationForm.do?serviceld=13080001&UUID=a08/13d5-34d9-43cd-bfbd-d06ca859ad9e&OWASP_CSRFTOKEN=SXRM-9KBM-UBM0-5CQI-NRKM-O4TR-EWEN-VTWR& 🔍 🏠 🔞 🚦                              |
|                                                          |                                                                                                    |
|                                                          |                                                                                                    |
|                                                          | Terms and Conditions                                                                                                    |
|                                                          | I agree to receive SMS communication from ReMSL                                                                                                    |
|                                                          | I agree to comply with terms and conditions of ReMSL                                                                                                    |
|                                                          |                                                                                                    |
|                                                          |                                                                                                    |
|                                                          | C lAgree                                                                                                    |
|                                                          |                                                                                                    |
|                                                          | Additional Details                                                                                                    |
|                                                          | Apply to the Office" Department of Apricultural Marketing (STATE)                                                                                                    |
|                                                          |                                                                                                    |
|                                                          | Word verification                                                                                                    |
|                                                          | /iw62Ka                                                                                                    |
|                                                          | Please enter the characters shown above                                                                                                    |
|                                                          | jvéžka                                                                                                    |
|                                                          |                                                                                                    |
|                                                          | 🗈 Doott 🛛 🕾 Submit 🔍 Close 🖉 Reset                                                                                                    |
|                                                          |                                                                                                    |
|                                                          |                                                                                                    |
|                                                          |                                                                                                    |
|                                                          |                                                                                                    |
|                                                          | Site is technically designed, hoated and maintained by National Informatics Centre<br>Contents on this website is owned, updated and managed by the Miniatry of Panchayall Raj<br>POWERD BY SENICEPUIS |
| F D Type here to search                                  | O ⊨i 🔒 🕋 💽 🧕 🔤 🖉 🚍 🚔 🌜 ^ 1331 ∪ .                                                                                                    |

Step 5: Click on I agree checkbox and fill the Captcha Code as given & Submit

Step 6: A fully filled form will be generated for user verification

| <ul> <li>M Inbox (1) - nageshnmedcs@gr</li> <li>← → C</li></ul> | mai 🗙   🌋 Seva Sindhu<br>line.gov.in/configureka/applyPageF | x   🔩 Google Translate<br>orm.do?OWASP_CSRFTOKEN=SXRM | ×   🖾 Easy Kannada Typing - English to >     | SevaSindhu-PreProd                | × +<br>-273fea7e5b8e | ୍                                |
|-----------------------------------------------------------------|-------------------------------------------------------------|-------------------------------------------------------|----------------------------------------------|-----------------------------------|----------------------|----------------------------------|
|                                                                 | ಕರ್ನಾಟಕ ಸರ್ಕಾರ                                              |                                                       | ಸೇವಾ ಸಿಂಧು<br>Seva Sindhu<br><sub>Appl</sub> | cation for Departmental Examinati | Accol                |                                  |
| Menu                                                            | E                                                           |                                                       |                                              |                                   | (C) Themes           | Language 🧯 Inukurthi Kalyan Teja |
| Of Apply for services         O View all available services     | message.draftRefNote                                        |                                                       |                                              |                                   |                      |                                  |
| • View Status of Application                                    | < Business Address                                          |                                                       |                                              |                                   |                      |                                  |
| Messages & Alerts                                               | < Organisation / Firm Name :                                |                                                       | ewrewr                                       |                                   |                      |                                  |
|                                                                 | Telephone Number :                                          |                                                       | 9956253522                                   |                                   |                      |                                  |
|                                                                 | Email Id :                                                  |                                                       | govindgowda6@gmail.com                       |                                   |                      |                                  |
|                                                                 | Address :                                                   |                                                       | krishna temple street                        |                                   |                      |                                  |
|                                                                 | City :                                                      |                                                       | BENGALURU URBAN                              |                                   |                      |                                  |
|                                                                 | Pin Code :                                                  |                                                       | 560097                                       |                                   |                      |                                  |
|                                                                 | State :                                                     |                                                       | KARNATAKA                                    |                                   |                      |                                  |
|                                                                 | District :                                                  |                                                       | GANJAM                                       |                                   |                      |                                  |
|                                                                 | Bank and payment Details                                    | ;                                                     |                                              |                                   |                      |                                  |
|                                                                 | Bank Name :                                                 |                                                       | ewrewr                                       |                                   |                      |                                  |
|                                                                 | Bank Account Number :                                       |                                                       | 251111                                       |                                   |                      |                                  |
|                                                                 | Branch Name :                                               |                                                       | dfgdgd                                       |                                   |                      |                                  |
|                                                                 | IFSC Code :                                                 |                                                       | SBIN0011286                                  |                                   |                      |                                  |
|                                                                 | GST and PAN Details                                         |                                                       |                                              |                                   |                      |                                  |
|                                                                 | GST Number :                                                |                                                       | 553535369666666                              |                                   |                      |                                  |

# Step 7 : Click on submit

| M Inbox (1) - nageshnmedcs@gma >                              | : 📔 🐲 Seva Sindhu               | 🗙 🛛 🚉 Google Translate       | 🗙 📔 🖬 Easy Kannada Typing - English to 🗙                                                                                                    | SevaSindhu-PreProd                     | × +                        | - o ×                            |
|---------------------------------------------------------------|---------------------------------|------------------------------|----------------------------------------------------------------------------------------------------|----------------------------------------|----------------------------|----------------------------------|
| $\leftrightarrow$ $\rightarrow$ $C$ $\bullet$ serviceonline.g | ov.in/configureka/applyPageForr | n.do?OWASP_CSRFTOKEN=SXRM-9K | BM-UBM0-5CQJ-NRKM-O4TR-EWEN-V7WR&UU                                                                                                    | IID=f5e15fef-7015-43b1-8877-273fe      | a7e5b8e                    | ९ 🛧 ℕ :                          |
|                                                               | GST and PAN Details             |                              |                                                                                                    |                                        |                            |                                  |
|                                                               | GST Number :                    | 55                           | 53535369666666                                                                                                    |                                        |                            |                                  |
|                                                               | GST State :                     | Ka                           | amataka                                                                                                    |                                        |                            |                                  |
|                                                               | PAN Number :                    | 42                           | 255645554                                                                                                    |                                        |                            |                                  |
|                                                               | Terms and Conditions            |                              |                                                                                                    |                                        |                            |                                  |
|                                                               | I agree to receive SMS com      | nunication from ReMSL        |                                                                                                    |                                        |                            |                                  |
|                                                               | I agree to comply with terms    | and conditions of ReMSL      |                                                                                                    |                                        |                            |                                  |
|                                                               |                                 |                              |                                                                                                    |                                        |                            |                                  |
|                                                               | I Agree :                       | Ye                           | es                                                                                                    |                                        |                            |                                  |
|                                                               |                                 |                              |                                                                                                    |                                        |                            |                                  |
|                                                               | Additional Details              |                              |                                                                                                    |                                        |                            |                                  |
|                                                               | Apply to the Office             | D                            | epartment of Agricultural Marketing (STATE)                                                                                                    |                                        |                            |                                  |
|                                                               |                                 |                              |                                                                                                    |                                        |                            |                                  |
|                                                               | Draft Deference No -            |                              | Draft AC025/2020/00030                                                                                                    |                                        |                            |                                  |
|                                                               |                                 |                              | Jun_Add2.52000000                                                                                                    |                                        |                            |                                  |
|                                                               | 10/9/2020 03:32:08 IST          |                              |                                                                                                    |                                        | http://                    | serviceonline.gov.in/configureka |
|                                                               |                                 |                              |                                                                                                    | 🗞 Submit 🛛 🖻 Edit                      | Cancel Click here to initi | ate new application              |
|                                                               | L                               |                              |                                                                                                    |                                        |                            |                                  |
|                                                               |                                 |                              |                                                                                                    |                                        |                            |                                  |
|                                                               |                                 |                              | YATI RAJ Digital India<br>New 15 Crosser                                                                                                    | 🧕 .govin 🛛 😹 DeitY                     |                            |                                  |
|                                                               |                                 |                              | We to be be to fill of a toward be able of an estimate of the                                                                                      | National Information Combos            |                            |                                  |
|                                                               |                                 |                              | Contents on this website is owned, updated and maintained by<br>Contents on this website is owned, updated and managed I<br>POWERED BY SERVICEPLUS | by the Ministry of Panchayati Raj<br>S |                            |                                  |
| P D Type here to search                                       | 0                               | 8 🔒 🗢 👩 🦷                    | 5 🛐 🔯 🐂 🚠 🔬 💰                                                                                                    |                                        | #                          | (J)) ENG 15:32                   |

# Step 8: After submit is Successful, sakala acknowledgement will be generated

| iew all available services v Status of Application  sages & Alerts  v |                                                                                                    |                                                                                        |  |  |  |
|-----------------------------------------------------------------------|----------------------------------------------------------------------------------------------------|----------------------------------------------------------------------------------------|--|--|--|
|                                                                       | o (c                                                                                                    | อกอย่างอีกออกอ                                                                         |  |  |  |
|                                                                       | Office Name (#sign Ratio)                                                                                           | Department of Arricultural Marketing                                                   |  |  |  |
|                                                                       | Application No/ZERO ZON                                                                                             |                                                                                        |  |  |  |
|                                                                       | Application Date / 9/2010 ひつつつぎ                                                                                     | 10/09/2020                                                                             |  |  |  |
|                                                                       | Service Requested /ವಿನಂತಿಸಿದ ಸೇವೆ                                                                                   | Registration of organisation to get Org ID                                             |  |  |  |
|                                                                       | Applicant Name /ಆರ್ಜಿದಾರರ ಹೆಸರು                                                                                     | Inukurthi Kalyan Tela                                                                  |  |  |  |
|                                                                       | Applicant Address /ಅರ್ಜಿದಾರರ ವಿಳಾಸ                                                                                  | krishna temple street KARNATAKA GANJAM 560097                                          |  |  |  |
|                                                                       | Mobile No / ಮೊಬೈಲ್ ಸಂಖ್ಯೆ                                                                                           | 9956253522                                                                             |  |  |  |
|                                                                       | Documents Submitted /ದಾಖಲಾತಿಗಳನ್ನು ಸಲ್ಲಿ ಸಿದಮಾಹಿತಿ                                                                  | Not Applicable/ಆನ್ವಯಿಸುವುದಿಲ್ಲ                                                         |  |  |  |
|                                                                       | Payment Status /ಪಾವತಿ ಸ್ಥಿತಿ                                                                                        | Not Applicable/ಅನ್ವಯಿಸುವುದಿಲ್ಲ                                                         |  |  |  |
|                                                                       | Payment Mode /ಪಾವತಿ ವಿಧಾನ                                                                                           | Not Applicable/ಅನ್ವಯಿಸುವುದಿಲ್ಲ                                                         |  |  |  |
|                                                                       | Transaction ID /ವ್ಯವಹಾರ ಐಡಿ                                                                                         | Not Applicable/ಅನ್ವಯಿಸುವುದಿಲ್ಲ                                                         |  |  |  |
|                                                                       | Transaction Date and Time /ವ್ಯವಹಾರ ದಿನಾಂಕ                                                                           | Not Applicable/ಅನ್ವಯಿಸುವುದಿಲ್ಲ                                                         |  |  |  |
|                                                                       | Transaction Reference Number / ವ್ಯವಹಾರ ಉಲ್ಲೇಖ ಸಂಖ್ಯೆ (As applicable)                                                | Not Applicable/ಅನ್ವಯಿಸುವುದಿಲ್ಲ                                                         |  |  |  |
|                                                                       | Total Amount Paid /ಒಟ್ಟು ಪಾವತಿಸಿದ ಮೊತ್ತ                                                                             | Not Applicable/ಅನ್ವಯಿಸುವುದಿಲ್ಲ                                                         |  |  |  |
|                                                                       | Application Fee /ಅರ್ಜಿ ಶುಲ್ಕ                                                                                        | Not Applicable/ಆನ್ವಯಿಸುವುದಿಲ್ಲ                                                         |  |  |  |
|                                                                       | Service Charge /ಸೇವಾ ಶುಲ್ಕ                                                                                          | Not Applicable/ಅನ್ಮಯಿಸುವುದಿಲ್ಲ                                                         |  |  |  |
|                                                                       | Transaction Charge /ವೈವಹಾರ ಶುಲ್ಮ                                                                                    | Not Applicable/ಅನ್ಮಯಿಸುವುದಿಲ್ಲ                                                         |  |  |  |
|                                                                       | Note:<br>1. You can check the status of this service request on website http://sevasindhu.karnataka.gov.in/, 북 연행두0 | ಏ ಸ್ಥಿತಿ ಗತಿಯನ್ನು ತಿಳಿಯಲು http://sevasindhukamataka.gov.in/ ವೆಬ್ಸ್ಕೆಟ್ಸ್ ಲಾಗಿನ್ ಆಗಿದಿ. |  |  |  |